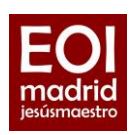

## **1.** Página de inicio

Solicitudes > Admisión de Escuelas Oficiales de Idiomas

Elige tu opción: Cursos generales Cursos de perfeccionamiento

| raíces            | SECRETARÍA VIRTUA<br>DOCE                                                                                                    | AL DE LOS CENTROS<br>ENTES                                                                                        | Comunidad de Madrid ****                |
|-------------------|----------------------------------------------------------------------------------------------------|----------------------------------------------------------------------------------------------------|-----------------------------------------|
| 🖀 Inicio          | Solicitudes 📰 Consulta de Solicitudes                                                                                                    |                                                                                                    | Deceso Usuario                          |
| Novedao           | des<br>as                                                                                                    | Solicitudes                                                                                                    |                                         |
| 03<br>GIU<br>2022 | Consulta sobre la <b>Evaluación de Pruebas de Clasificación de Idiomas</b><br>en centros sostenidos con fondos públicos de la Comunidad de Madrid<br>para el curso escolar 2021/2022                                                                                                    | 06 - 24<br>GIU GIU<br>2022 2022 Addmisión de Escuelas Oficiales de Idí<br>presencial, semipresencial y distancia) | iomas (alumnado modalidades             |
| 01<br>GIU<br>2022 | Resolución definitiva del proceso de admisión de alumnos con<br>Necesidades Educativas Especiales e<br>cició de educación infanti, deucació<br>educación secundaria obligatoria y 1<br>2022/2023.                                                                                                | 06 - 24<br>GU GU<br>2022 2022 2022                                                                                | ón <b>a Cursos de</b><br>les de Idiomas |
| 01<br>GIU<br>2022 | Consulta del baremo definitivo del proceso de Admisión de alum 2 en<br>centra docentes asstendos con fondos públicos que imparten segundo<br>cicio de educación infantil, deucación primaria, educación especial,<br>educación secundaria obligatoria y bachillerato para el curso<br>2022/2023. | Ver mås<br>Solicitudes: Admisión                                                                                  |                                         |

https://raices.madrid.org/secretariavirtual/login/

| 2.                              | raíces   |                  | SECRETA                  | ARÍA VIRTUAL DE LOS CENTROS<br>DOCENTES                                                                                                    | Comunidad | de Madrid 👐 |
|---------------------------------|----------|------------------|--------------------------|----------------------------------------------------------------------------------------------------|-----------|-------------|
| dentificación                   | A Inicio | Solicitudes 📰 Co | nsulta de Solicitudes    | 📥 Mi usuario                                                                                                    | Usuario:  | 60 Salir    |
| lige la opción<br>nás adecuada  | Acces    |                  | Autenticación -<br>Cl@ve | Podrà presentar la solicitud sin necesidad de desplazarse al centro<br>educativo, sin necesidad de tener instalado su certificada digitai.                                                   | Acceder   |             |
| para ti                         |          | @scv             | Autenticación -<br>@SCV  | Podrá presentar la solicitud sin necesidad de desplazarse al centro<br>educativo, sin necesidad de tener instalado su certificado digital.<br>Si todavia no está registrado registrese aquí. | Acceder   |             |
| <u>Si el alumno es</u>          |          | raices           | Autenticación -<br>Roble | Podrá presentar la solicitud sin necesidad de desplazarse al centro<br>educativo, sin necesidad de tener instalado su certificado digital a<br>través del usuario de Roble.                  | Acceder   |             |
| deben hacer la<br>solicitud los |          |                  |                          |                                                                                                    |           |             |
| oadres o tutores                |          |                  |                          |                                                                                                    |           |             |

Si no tienes certificado digital ni credenciales de Roble, selecciona la opción @SCV > regístrate y accede.

Para registrarte con la **opción @SCV** introduce los datos del solicitante (alumno, madre, padre, tutor...). Una vez registrado, debes acceder a Raíces con los datos que has introducido.

En el caso de alumnos menores de edad con dos tutores, ambos tutores deben firmar al final del proceso.

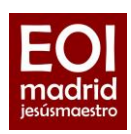

3. Una vez identificado, ya puedes iniciar la solicitud de plaza en el apartado Solicitudes

| raíces              | SECRETARÍA VIRTU/<br>DOCI                                                                                                    | AL DE LOS CENTROS Comunidad d                                                                                                  | e Madrid ****  |
|---------------------|----------------------------------------------------------------------------------------------------|----------------------------------------------------------------------------------------------------|----------------|
| 😭 Inicio            | Solicitudes 📰 Consulta de Solicitudes                                                                                                    |                                                                                                    | Acceso Usuario |
| Novedao<br>Consulta | les<br>1S                                                                                                    | Solicitudes                                                                                                    |                |
| 03<br>GIU<br>2022   | Consulta sobre la <b>Evaluación de Pruebas de Clasificación de Idiomas</b><br>en centros sostenidos con fondos públicos de la Comunidad de Madrid<br>para el curso escolar 2021/2022                                                                                                    | 06 - 24<br>admisión de Escuelas Oficiales de Idiomas (alumnado modalid<br>presencial, semipresencial y distancia)<br>2022 2022 | ades           |
| 01<br>GIU<br>2022   | Resolución definitiva del proceso de admisión de alumnos con<br>Necesidades Educativas Especiales en las enceñanzas de segundo<br>ciclo de educación infanti, deucación primaria, educación especial,<br>educación secundaria obligatoria y bachillerato para el curso<br>2022/023.               | 06 - 24<br>Presentación de solicitudes de admisión a Cursos de<br>Perfeccionamiento en Escuelas Oficiales de idiomas<br>2022   |                |
| 01<br>GIU<br>2022   | Consulta del baremo definitivo del proceso de Admisión de alumnos en<br>contro docentes sostenidos con fondos públicos que imparten segundo<br>ciclo de educación infanti, deucación primaria, educación especial,<br>educación secundaría obligatoria y bachillerato para el curso<br>2022/7023. | vermas<br>Solicitudes: Admision                                                                                                |                |

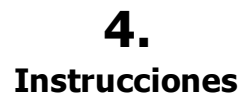

Se recomienda leerlas

| raíces          | SECRETARÍA VIRTUAL DE LOS CENTROS<br>DOCENTES                                                                                                    | Comunida                                                                          | d de Ma                | drid 👐  |
|-----------------|----------------------------------------------------------------------------------------------------|-----------------------------------------------------------------------------------|------------------------|---------|
| A Inicio        |                                                                                                    | Usuario:                                                                          |                        | 00 Sair |
| Ad              | misión de Escuelas Oficiales de Idiomas (alumnado modalidades presencial, se<br>distancia)                                                                                                    | emipresencial y                                                                   | <b>()</b><br>Ayuda     |         |
|                 | Instrucciones 🔹 O Datos personales 🗲 O Datos solicitud 🗲 O Adjuntar documentación 🗲 O Confirmar 🗲 O Herma otro Tutor 🗲 O Her                                                                                                    | Si                                                                                | guiente 🗲              |         |
| Ins             | trucciones de cumplimentación de la solicitud                                                                                                    |                                                                                   |                        |         |
| Ĭ               | Lina vez firmada la solectud por cada una de los tutores quedará presentada telemáticamente. No será necesario desplazarse para entregar su solicitud fisico<br>documento ¿Como realizar una solicitud? en la pantala de inicio o conscituido en el 012.                                                                                                | amente. Ante cualquier duda, revise el                                            |                        |         |
|                 | PROCESO DE SOLICITUD DE ADMISIÓN PARA ESCUELAS OFICIALES DE IL                                                                                                    | DIOMAS                                                                            |                        |         |
| A (<br>01<br>Es | Atrivadoh, se recogen las instrucciones para cumplimentar y presentar la solucitad de admosión para Escuelas Oficiales de ideonas. Complementariumente<br>E la presente inspain flormativa tener carácter divulgantos y su contenida debe ser contrastado con la información oficial sobre el proceso disponible en la páp<br>que director de la forma. | , está a su disposición el teléfono de ir<br>gina web de la Comunidad de Madrid y | nformación<br>y en las |         |
| 11              | IFORMACIÓN SOBRE PROTECCIÓN DE DATOS.                                                                                                    |                                                                                   |                        |         |
| No              | xta importante: para proceder a la presentación y grabación de la solicitud de admisión es necesario que en la propia solicitud, ya sea presentada de forma<br>arezca marcada la casilla indicando que se ha leido y comprendido la correspondiente información sobre protección de datos.                                                              | telemática ya sea presentada en sopo                                              | rte papel,             |         |

| raices                      | DOCENTES                                                                                                    | OS CENTROS Comunida                                                                                                    | ad de Madrid 🐝    |
|-----------------------------|----------------------------------------------------------------------------------------------------|----------------------------------------------------------------------------------------------------|-------------------|
| Inicio                      | Consulta de Solicitudes 🎍 Mi usuario<br>elas Oficiales de Idiomas (alumnado modalio<br>distancia)                                                             | usurts:                                                                                                    | 69 Salir<br>Ayuda |
| © transcorres > © Datas per | Sonalists O Diston solicitud > O Adgentar documentación > O Cantimur > O Fin<br>O Soy la persona solicitante<br>O Soy el padre, madre o quien ejerza la tutor | na nitro Tutor >> O Fin                                                                                                    | Aceptar           |
| © Instructiones ) Datas per | sonales > O Datos solicitud > O Adjuntar documentación > O Confirmar > O Hin                                                                                  | na etro Tutor 🌶 O Pri                                                                                                    | _                 |
|                             | Admisión de Escu     Trotrucciones      Ontos per     Seleccione una opción     rotrucciones      Ontos per                                                   | Admisión de Escuelas Oficiales de Idiomas (alumnado modalia<br>distancia)      Oraristicares     Oraristicares     Ora |                   |

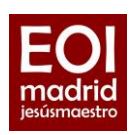

#### **6.** Datos personales

Rellena tus datos personales (datos personales del alumno) y, en el caso de los menores de edad, también los datos familiares

| ces               |                        | SEC                             | RETARÍA VIRTU<br>DOC         | JAL DE LOS CEN <sup>T</sup><br>CENTES | TROS              | Comunida      | d de Madrid |
|-------------------|------------------------|---------------------------------|------------------------------|---------------------------------------|-------------------|---------------|-------------|
| A Inicio          | Solicitudes            | E Consulta de Solicitudes       | 🚢 Mi usuario                 |                                       |                   | Usuario:      | G+ Sol      |
| Ad                | lmisión de E           | scuelas Oficiales de            | ldiomas (alumna<br>distancia | do modalidades pres<br>a)             | encial, semipr    | esencial y    | Ayuda       |
| Ø In              | nstrucciones > • Dat   | os personales O Datos solicitur | documentación > O            | Confirmar 🗦 🔿 Firma otro Tutor 🗦 🔿 F  | in                |               |             |
| Dat               | tos personales de      | l alumno                        |                              |                                       |                   |               |             |
| Nom               | nbre: *                |                                 | Primer apellido: *           |                                       | Segundo apellido: |               |             |
|                   |                        |                                 |                              |                                       |                   |               |             |
|                   |                        |                                 |                              |                                       |                   |               |             |
| Sexo              | o: *<br>Hombre O Mujer | Fecha de na                     | nacimiento: *                | Tipo de documentación: *<br>NIF/NIE   | *                 | /Pasaporte: * |             |
| Sexo<br>O<br>NIA: | o; *<br>Hombre O Mujer | Fecha de na<br>Fecha de         | acimiento: *<br>nacimiento 🖄 | Tipo de documentación: *<br>NIF/NIE   | *                 | /Pasaporte: * |             |

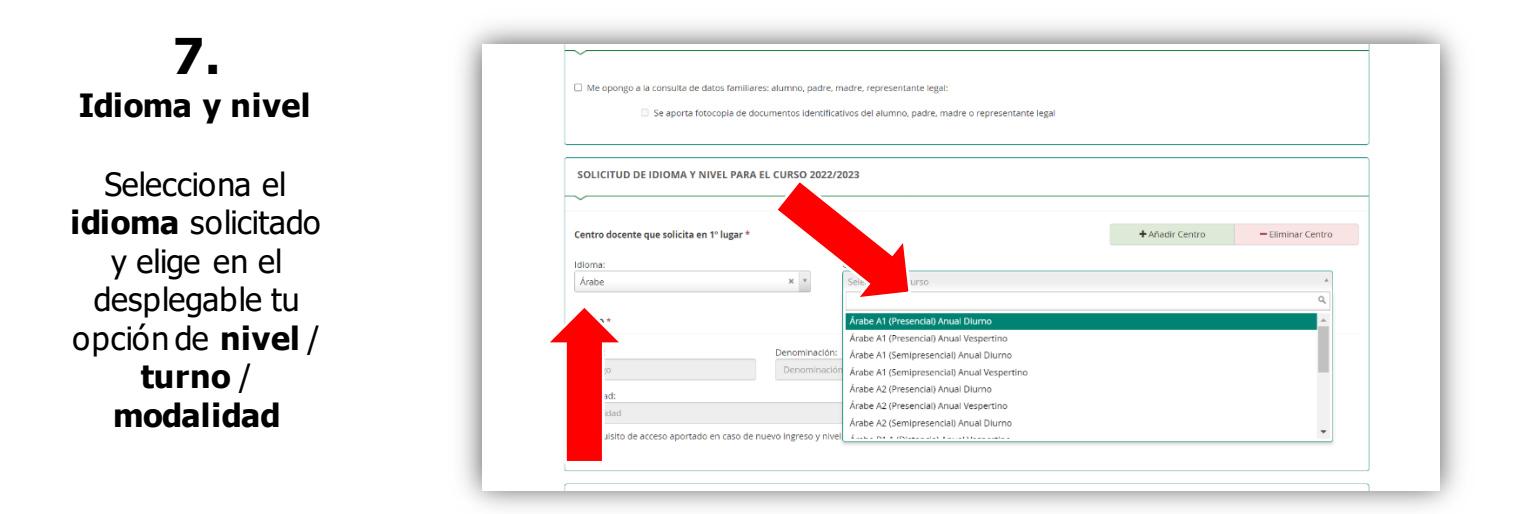

Recuerda que debes presentar **una única solicitud** para todos los cursos generales; aunque solicites varias escuelas y/o varios idiomas. El sistema te permite indicar tus opciones en orden de preferencia.

Solo debes presentar una solicitud distinta en caso de que pidas también cursos de perfeccionamiento.

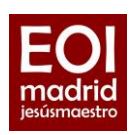

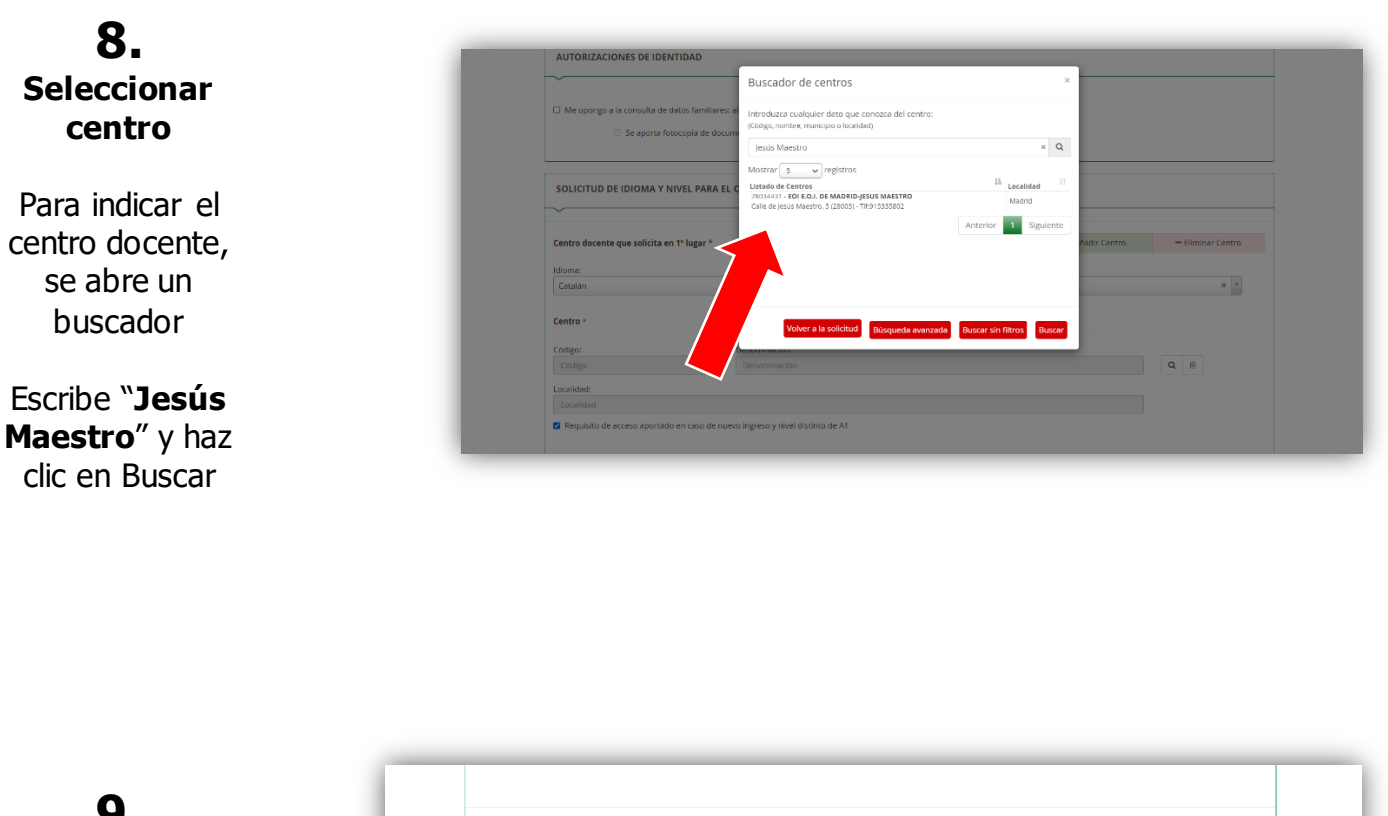

| <b>9.</b><br>Añadir otras<br>opciones del<br><u>mismo idioma</u> | Centro docente que solicita en 4º lugar<br>Idioma:<br>Seleccione un Idoma<br>Centro +<br>Codigo:<br>Denominación<br>Denominación<br>Codigo:<br>Denominación<br>Codigo:<br>Codigo:<br>Denominación<br>Codigo:<br>Codigo:<br>C |     |
|------------------------------------------------------------------|----------------------------------------------------------------------------------------------------|-----|
| Para indicar<br>diferentes                                       | Localidad   Localidad   Requisito de acceso aportado en caso de nuevo ingreso y nivel distinto de A1                                                                                                    | - 1 |
| opciones del<br>mismo idioma,                                    | Centro docente que solicita en 5º lugar + Añadir Centro - Eliminar Centro<br>Idioma: Curso:                                                                                                    | - 1 |
| haz clic en <b>Añadir Centro</b>                                 | Seleccione un idioma Seleccione un curso s                                                                                                    |     |

Usa +Añadir Centro, tanto para indicar el **mismo centro pero distinto turno o modalidad**, como para indicar un **centro diferente**. Elige tus opciones en orden de preferencia. Máx. 12 opciones.

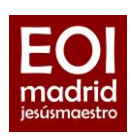

### **10.** Solicitar un idioma diferente

Si deseas solicitar otro idioma, usa la opción "Solicitud de idioma y nivel adicional"

### **11.** Reserva de plaza

Si te encuentras en uno de los tres casos de reserva de plaza, indícalo

| entro docente que solicita en 1º lugar * |               | + Añadir Centro | - Eliminar Centro |
|------------------------------------------|---------------|-----------------|-------------------|
| dioma:                                   |               |                 |                   |
| Seleccione un idioma                     | * 2 un curso  |                 | w.                |
| ódigo:                                   | Denominación: |                 |                   |
| Codigo                                   | Denominación  |                 | 2                 |
| ocalidad:                                |               |                 |                   |
| Localidad                                |               |                 |                   |
| Localidad                                |               |                 |                   |
|                                          |               |                 |                   |

| RESERVAS DI     | E PL 4745                                                                                                    |  |
|-----------------|----------------------------------------------------------------------------------------------------|--|
|                 |                                                                                                    |  |
|                 |                                                                                                    |  |
| U Opta por la r | profesorado que imparte Enseñanzas regladas no universitarias de la Comunidad de Madrid                                                                                                    |  |
|                 | requendo: certificación oficial del centro docente donde se prestan servicios                                                                                                    |  |
| 🗆 Onta por la r | erana de des antes a situal o alte condimiento                                                                                                    |  |
|                 | eserva de dep. Terre o ano renomento en constructivado da UNOF dendo co publica la constructiva nue instrumente en estistante en estistante en e |  |
|                 | 💿 расильство на 🚽 лот сел инсилата на свого сороко изстансково чел вота с за равика за техночкот цре пленус и заклавни.                                                                                                    |  |
| Opta por la r   | eserva para personas con discapacidad igual o mayor que el 33%                                                                                                    |  |
|                 | Me opongo a la consulta de los datos en la Consejería de Políticas Sociales y Familia                                                                                                    |  |
|                 | Documento requerido: certificación oficial expedida por la Comunidad Autónoma u Organismo competente                                                                                                    |  |
|                 | — normalities (extension) entrementation bes la companie internation e entremente conference.                                                                                                    |  |
|                 |                                                                                                    |  |
|                 |                                                                                                    |  |

#### **12.** Adjuntar documentación

Adjunta documentación, en caso necesario (justificantes de nivel, de profesor, de discapacidad, etc.)

| Instructiones > © Datos personales > © Datos solicitud >  Adjuntar documentación  reditación de las circunstancias declaradas  reditación de las circunstancias declaradas  reditación de las circunstancias declaradas  reditación de las circunstancias declaradas  reditación de las circunstancias declaradas  reditación de las circunstancias declaradas  reditación de las circunstancias declaradas  reditación de las circunstancias declaradas  reditación de las circunstancias declaradas  reditación de las circunstancias declaradas  reditación de las circunstancias declaradas  reditación de las circunstancias declaradas  reditación de las circunstancias declaradas  seleccione el tipo de documentación  seleccione el tipo de documentación  Seleccione el tipo de documentación  seleccione el tipo de documentación  seleccione el tipo de documentación  seleccione el tipo de documentación  adocumentación  Tamaño máximo total no puede exceeder de: 15M8. Las extensiones permitidas para los ficheros adjuntos son las siguientes: pdf ti, jpg, xml, txt, zjp, docr, rtf, ppt, xks, docr, xkst, ppt, jpg, png Las documentación de las colicitud deres manteners vuellador y eficará a la fecha de finalización del plazo de presentación de las solicitudes versonder a las                                                                                                    | misión de Escuelas Oficiales de Idiomas (alumnado modalidades presencial, semipresencial y distancia)                                                                                                    | )<br>da |
|----------------------------------------------------------------------------------------------------|----------------------------------------------------------------------------------------------------|---------|
|                                                                                                    | trucciones 🔰 🖱 Datos personales 🗲 🔿 Datos solicitud 🗲 🔵 Adjuntar documentación 🔪 O Confirmar 🏷 O Firma otro Tutor 🕉 O Firm                                                                                                    |         |
| a en er el proceso de su solicitud, debe acreditar las circunstancias declaradas anteriormente adjuntando la documentación siguiente (en caso necesario) Debe como mínimo para poder continuar (*). (0 fichero/s adjuntados) Seleccione el tipo de documentación Seleccione el tipo de documentación Aporta acretitación de acceso al idioma CATALÁN B1 (*) Ctra documentación Tamaño máximo de cada fichero 4MB. El tamaño máximo total no puede exceder de: 15MB. Las extensiones permitidas para los ficheros adjuntos son las siguientes: pdf. tif. jpg. xml, txt, zip, doc, rtf. pdt, xis, docx, xisx, pptx, jpgg. ppg Las documentación de las asolicitud deterá manteres ar y unaldez verfacica la la fecha de finalización del olazo de presentación de las solicitudes y responder a las                                                                                                    | editación de las circunstancias declaradas                                                                                                    |         |
| Seleccione el tipo de documentación  Seleccione el tipo de documentación  Seleccione el tipo de documentación  Aporta acreditación de acceso al idioma CATALÁN B1 (*)  Otra documentación  Tamaño máximo de cada fichero 4MB. El tamaño máximo total no puede exceder de: 15MB. Las extensiones permitidas para los ficheros adjuntos son las siguientes: pdf. (tf. jgg. xml, txt, zip, doc, rtf. ppt, xis, docx, visx, pptx, jpeg, png Las ocumentación de la solicitad deberé manteres ma vuelles versional a la facha de finalización del olazo de presentación de las solicitades versiones a las formado deberé manteres ma vuelles versional a la facha de finalización del olazo de presentación de las solicitades versiones a las formado deberé manteres ma vuelles versiones a la facha de finalización del olazo de presentación de las solicitades versiones manteres mantere | r el proceso de su solicitud, debe acreditar las circunstancias declaradas anteriormente adjuntando la documentación siguiente (en caso necesario)                                                                                                    |         |
| Conception of the access of Ideoumentation     Seleccione el lipo de documentation     Aporta accesso al ideoma CATALÁN B1 (*)     Otra documentación     Tamaño máximo de cada fichero 4MB. El tamaño máximo total no puede exceder de: 15MB.     Las extensiones permitidas para los ficheros adjuntos son las siguientes: pdf, tif, jpg, xml, txt, zip, doc, rtf, ppt, xis, docx, visx, pptx, jpeg, png     Las documentación que acomade el a solicitud debre mantenes mu validez velficada a la facha de finalización del olazo de presentación de las solicitudes v responder a las                                                                                                    | sccione el tipo de documentación                                                                                                    | A       |
| Seleccione el tipo de documentación Aporta acreditación de acceso al idioma CATALÁN B1 (*) Ctra documentación Tamaño máximo de cada fichero 4MB. El tamaño máximo total no puede exceder de: 15MB. Las extensiones permitidas para los ficheros adjuntos son las siguientes: pdf, tíf, jgg, xml, txt, zip, doc, rtf, ppt, xis, docx, xisx, pptx, jpeg, png La documentación de lazo de presentación de las solicitudes y responder a las                                                                                                    |                                                                                                    | ۹       |
| Aporta acreditación de acceso al idioma CATALÁN B1 (*) Cita documentación Tamaño máximo de cada fichero 4MB. El tamaño máximo total no puede exceder de: 15MB. Las extensiones permitidas para los ficheros adjuntos son las siguientes: pdf, tíf, jpg, xml, txt, zip, doc, rtf, ppt, xls, docx, xlsx, pptx, jpeg, png La documentación que acomañe la a la solicitud deberá mantener su validez v eficacia a la fecha de finalización del olazo de presentación de las solicitudes v responder a las                                                                                                    | rccione el tipo de documentación                                                                                                    |         |
| Ctra documentación Tamaño máximo de cada fichero 4MB. El tamaño máximo total no puede exceder de: 15MB. Las extensiones permitidas para los ficheros adjuntos son las siguientes: pdr. (tri, jpg. xml, txt, zip, doc, rtf, ppt, xis, docx, xisx, pptx, jpeg, png La documentación que acomanda el a solicitad deberá manterem su validez velíficata a la ficha de finalización del plazo de presentación de las solicitudes v responder a las                                                                                                    | nta acreditación de acceso al idioma CATALÁN B1 (*)                                                                                                    |         |
| Tamaño máximo de cada fichero 4MB. El tamaño máximo total no puede exceder de: 15MB.<br>Las extensiones permitidas para los ficheros adjuntos son las siguientes: pdf, tif, jpg, xml, txt, zip, doc, rtf, ppt, xls, docx, xlsx, pptx, jpeg, png<br>La documentación que acompañe a la solicitud deberá mantener su validez v eficacia a la fecha de finalización del plazo de presentación de las solicitudes v responder a las                                                                                                    | a documentación                                                                                                    |         |
| circunstancias reales del solicitante en dicha fecha.                                                                                                    | maño máximo de cada fichero 4MB. El tamaño máximo total no puede exceder de: 15MB.<br>s extensiones permitidas para los ficheros adjuntos son las siguientes: pdf, tíf, jpg, xml, txt, zip, doc, rtf, ppt, xis, docx, xisx, pptx, jpeg, png<br>documentación que acompañe a la solicitud deberá mantener su validez y eficacia a la fecha de finalización del plazo de presentación de las solicitudes y responder a las<br>cunstancias reales de solicitante en cluba techa. |         |

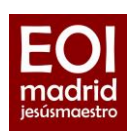

|                                            | O Instructiones > O Datos personales > O Datos solicitud > O Adjuntar documentación O Confirmar > O Firma otro Tudor > O Fin                                                                                                    |    |
|--------------------------------------------|----------------------------------------------------------------------------------------------------|----|
|                                            | Acreditación de las circunstancias declaradas                                                                                                    |    |
| 13.                                        | Para continuar el proceso de su solicitud, debe acreditar las circunstancias declaradas anteriormente adjuntando la documentación siguiente (en caso necesario)                                                                                                    |    |
| nivel                                      | Certificado de Nivel A2                                                                                                    |    |
|                                            | Certificado A2                                                                                                    | Ψ. |
| <u>Debes adjuntarlo</u><br>si solicitas un | Certificado A2 Certificado A2 Certificado A2 Certificado A2 Certificado A2 Prueba de clasificación EOI B1 - CATALÁN * Fecha del certificado *                                                                                                    | o  |
| nivel cuperior a                           | Seleccione el certificado para su idioma y nivel * Fecha del certifica                                                                                                    |    |
| <u>A1</u>                                  | Tamaño máximo de cada fichero 4MB. El tamaño máximo total no puede exceder de: 15MB.<br>Las extensiones permitidas para los ficheros adjuntos son las sigulentes pdf, tif, jpg, xml, bxt, zip, doc, rtf, ppt, xls, docx, xlsx, pptx, jpeg, png<br>La documentación que acompañe a la solicitud deberá mantener su validez y eficacia a la fecha de finalización del plazo de presentación de las solicitudes y responder a las<br>circunstancias reales del solicitante en dicha fecha. |    |

#### Justificantes de nivel de idiomas

Debes adjuntar **un único justificante para cada circunstancia**. Es decir, si presentas un documento de tu prueba de clasificación o un <u>certificado de otra institución</u>, solo hay que adjuntarlo una vez, ya que todas las escuelas de idiomas que hayas solicitado compartirán esta información.

Alumnos que acaban de hacer la prueba de clasificación:

- Si solo solicitas la EOI Jesús Maestro, basta con que nos envíes un pantallazo del resultado.
- Si solicitas varias EOI, pídenos un certificado de prueba de clasificación a través de la <u>secretaría</u> <u>virtual de la escuela</u> (instancia general).

Alumnos de cursos anteriores de la EOI Jesús Maestro:

- Si solo solicitas la EOI Jesús Maestro, envíanos una declaración en la que indiques: curso, idioma y nivel en el que fuiste alumno.
- Si solicitas varias EOI, pídenos un certificado de estudios previos a través de la <u>secretaría</u> <u>virtual</u> (instancia general).

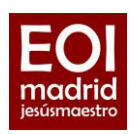

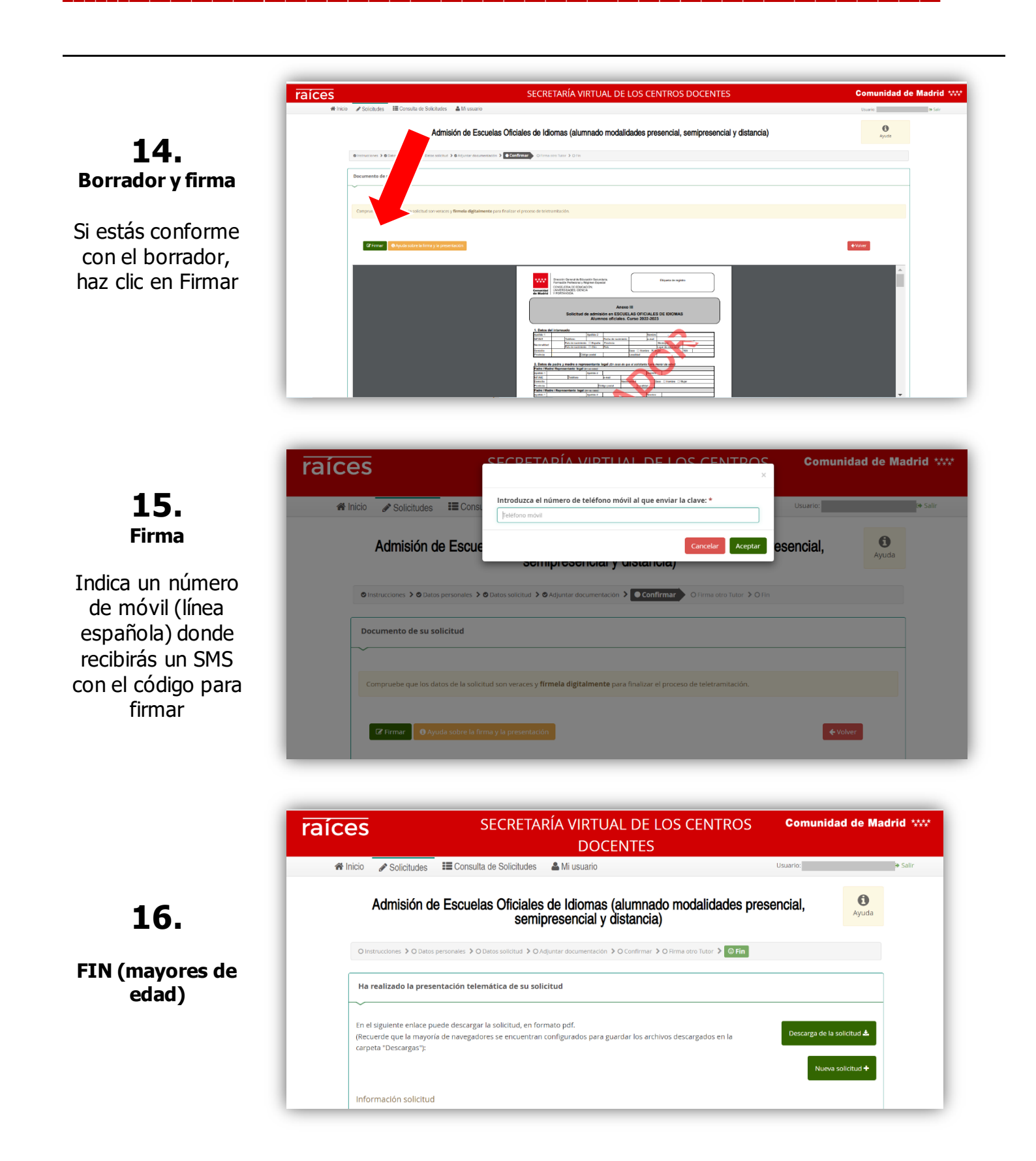

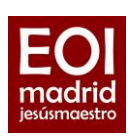

# 17.

#### Firma segundo tutor (menores de edad)

Una vez firmada por el primer tutor, el segundo tutor debe acceder a la Secretaría Virtual > clic en "Solicitudes pendientes por firmar" > Firma con el mismo procedimiento

| Firmas necesarias para fin                                                                   | alizar la presentación de la solicitud.                                                                       |                                                                        |                                                                                                |
|----------------------------------------------------------------------------------------------|----------------------------------------------------------------------------------------------------|------------------------------------------------------------------------|------------------------------------------------------------------------------------------------|
| Recuerde que todas la<br>la solicitud quede pre                                              | as solicitudes deben ser firmadas<br>sentada.                                                                 | s, una vez firmada por la segunda pe                                   | ersona (tutor o representante legal) para que                                                  |
| Para realizar la firma o<br>trámite.<br>Al acceder se le habili<br>solicitud, terminando     | del segundo tutor, este debe de a<br>tará la opcion <b>SOLICITUDES PED</b><br>con la presentación de la misma | acceder con su documento de identi<br>IENTES POR FIRMAR, presionando ( | ificación a Secretaria Virtual para terminar el<br>en esa opción podrá realizar la firma de la |
| Firmante N* 1                                                                                | Nombre:                                                                                                    | Estado: Firmado                                                        | Fecha Firma:                                                                                   |
| Firmante N° 2                                                                                | Nombre:                                                                                                    | Estado: Pendiente                                                      | Fecha Firma:                                                                                   |
| Sinstrucciones > SDatos personal                                                             | les 🕻 ØDatos solicitud 🏅 ØAdjuntar documentac                                                                 | ción 🕽 @Confirmar 💙 🕒 Firma otro Tutor 🔪 🔿 F                           | Πn                                                                                             |
| ¿Cómo realizar una solicituo<br>¿Cómo hago la matrícula?<br>sultar mis solicitudes o poner u | d?<br>,<br>ina reclamación?                                                                                   | ****                                                                   | CCC 0 1 2<br>ATTRICT A CREAME                                                                  |

## 18.

FIN (menores de edad)

| raíce  | SECRETARÍA VIRTUAL DE LOS CENTROS<br>DOCENTES                                                                                                    | Comunida         | ad de Madrid **** |
|--------|----------------------------------------------------------------------------------------------------|------------------|-------------------|
| 😤 Inic | io 🖋 Solicitudes 🗮 Consulta de Solicitudes 🛔 Mi usuario                                                                                                    | Usuario:         | ◆ Salir           |
|        | Admisión de Escuelas Oficiales de Idiomas (alumnado modalidades pre semipresencial y distancia)                                                                                                    | sencial,         | <b>3</b><br>Ayuda |
|        | O Instrucciones 🕽 O Datos personales 👂 O Datos solicitud 🔰 O Adjuntar documentación 🗦 O Confirmar 🗦 O Firma otro Tutor 🗦 💿 Firm                                                                                |                  |                   |
|        | Ha realizado la presentación telemática de su solicitud                                                                                                    |                  |                   |
| E<br>( | in el siguiente enlace puede descargar la solicitud, en formato pdf.<br>Recuerde que la mayoría de navegadores se encuentran configurados para guardar los archivos descargados en la<br>carpeta "Descargas"): | Descarga de la : | solicitud 📥       |
| 1      | nformación solicitud                                                                                                    | Nueva            | solicitud 🕇       |